# 健行科技大學圖書館 電子資源管理系統

系統操作手册

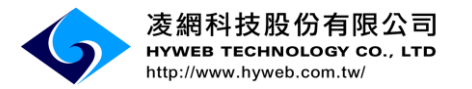

新竹縣竹北市台元一街8號5樓之6 TEL:03-560-1296 FAX:03-560-1297 台北市中正區重慶南路二段 51 號 5 樓 TEL: 02-2395-6966 FAX: 02-2395-7229

# 文件名稱:電子資源管理系統 系統操作手册

文件修訂紀錄:

| 製作依據 | 版次  | 日期<br>(YYY/MM/DD) | 修訂者 | 說明<br>(修訂章節、頁次及<br>修改內容概要) |
|------|-----|-------------------|-----|----------------------------|
| 採購契約 | 1.0 | 109/08/25         | 吳佳穎 | 原始創稿                       |

# 目次

| 壹、 電子資源管理系統簡介4      |
|---------------------|
| <b>貳、 圖書館查詢功能</b> 4 |
| 一、 全文查找4            |
| (一) 一般查詢4           |
| 參、 電子資源             |
| 一、 查詢電子資源6          |
| 二、 查詢結果呈現6          |
| (一) 資料庫6            |
| (二) 電子期刊7           |
| (三) 電子書8            |
| 三、 瀏覽電子資源9          |
| (一) 資料庫10           |
| (二) 電子期刊11          |
| (三) 電子書11           |
| 肆、 個人專區13           |
| 一、 常用電子資源13         |
| (一) 新增電子資源13        |
| (二) 刪除儲存文章14        |
| (三) 管理儲存的電子資源15     |
| 二、 檢索紀錄17           |
| (一) 依時間瀏覽17         |
| (二) 搜尋18            |

| 三、 | 介面語言調整 |  |  |
|----|--------|--|--|
|----|--------|--|--|

#### 壹、電子資源管理系統簡介

電子資源管理系統服務平台(以下簡稱 ERM)係是整合現有及未來可能擁有 之圖書館電子資源(包含資料庫、電子期刊及電子書)的網路平台,提供使用者 單一平台式的查詢、瀏覽以及管理功能,讓使用者能夠輕鬆躍越於各據一方的 電子資源,無差別地獲取想要的資訊寶藏。

所謂電子資源管理意指「可查詢及瀏覽各電子資源/資料庫所收錄之個別 內容,如資料庫、電子期刊清單、電子書清單等,使用者並可直接取得該電子 資源原介面使用」的管理方式,搭配Google-like式整合查詢功能,提供一個 方便的單一平台介面,以利使用者迅速取得所需之研究資料。

以下將依查詢全文、瀏覽電子資源、個人化服務等三個部分依序做使用上 的介紹。

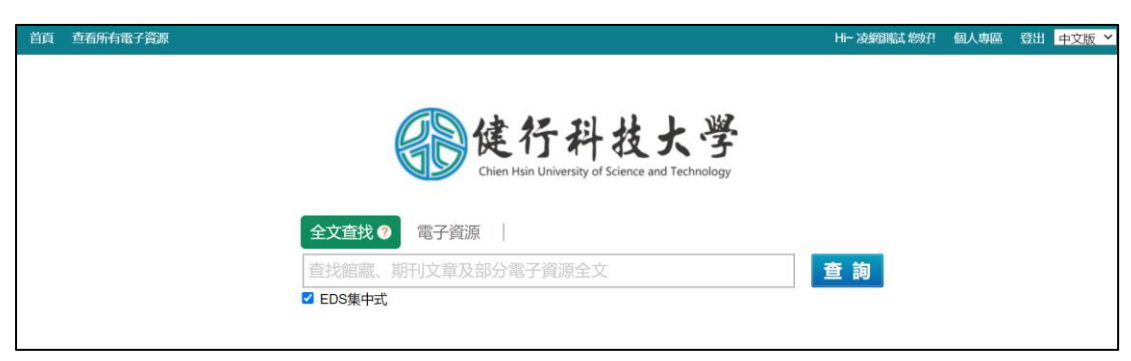

#### 貳、圖書館查詢功能

一、全文查找

ERM 系統提供嵌入式查詢功能,意即您可以只輸入一次查詢詞,即可橫跨 各資源做查詢,系統會將您輸入的查詢詞傳送至健行科技大學圖書館資源探索 服務平台檢索。(EDS 集中式)

(一)一般查詢

您只要在 ERM 的搜尋框上方,先點選「全文查找」頁籤,預設勾選下方 「EDS 集中式」選項,接著在搜尋框中輸入您要查詢的查詢詞,點選「查詢」 即可。ERM 系統會將查詢詞傳送給至健行科技大學圖書館資源探索服務平台, 檢索結果會於資源探索服務平台呈現。

| 首页 | 查看所有電子資源                  |                                                           |      | Hi~ 凌網測試 總好! | 個人專區 | 登出 | 中文版 🎽 |
|----|---------------------------|-----------------------------------------------------------|------|--------------|------|----|-------|
|    |                           | 健行科技大学<br>Chien Hsin University of Science and Technology |      |              |      |    |       |
|    |                           | 全文查找 🕐 電子資源                                               |      |              |      |    |       |
|    |                           | 教育                                                        |      | 查詢           |      |    |       |
|    |                           | 教育                                                        | -    |              |      |    |       |
|    |                           | 教育訓練<br>教育改革                                              |      |              |      |    |       |
|    |                           | 教育政策                                                      |      |              |      |    |       |
|    |                           | 教育思想                                                      |      |              |      |    |       |
|    |                           | 教育經費                                                      |      |              |      |    |       |
|    |                           | 教育行銷                                                      |      |              |      |    |       |
|    |                           | <b>教育</b> 行政<br>約 音 襟 金 均 等                               | - 10 |              |      |    |       |
|    | <b>新 于 上 路</b><br>操 作 手 冊 | 能能查询 最新                                                   |      |              |      |    |       |

|    |                                                     | 出版品                  | 偏好音                                                                                                | 史定 語言・ 網路使用             | 用教學 說明                           |
|----|-----------------------------------------------------|----------------------|----------------------------------------------------------------------------------------------------|-------------------------|----------------------------------|
|    | 使行科技大学<br>Chantan United & Harring                  | 搜尋:健行<br>開鍵字<br>基本檢索 | 科技大學編書館青源探索服務<br>★<br>教育<br>進端檢索 檢索歴史▶                                                             | Chien Hsi<br>Science ar | n University of<br>nd Technology |
| << | 縮小檢索結果                                              |                      | 檢索結果: 1- 10 / 318,345                                                                              | 相關性▼ 頁面通                | <u>.</u>                         |
|    | 目前的檢索項目                                             | v                    | 教育 = Education                                                                                     |                         |                                  |
|    | 尋找全部檢索詞語:<br>教育<br>擴增詞                              |                      | ♀ ● 全文存取<br>■ 全文存取<br>ピ Chinese Journal and Thesis Database (CJTD) (TAEBC)                         |                         |                                  |
|    | Also search within the<br>full text of the articles | ×                    |                                                                                                    |                         |                                  |
|    | 套用相等主题<br>設限值                                       | ×                    | 1. 教育4.0 [電子資源]:新五倫.智慧創客學校/鄭崇趁著                                                                    | þ                       | 1                                |
|    | 全文                                                  | ×                    | By: 鄭樂脸:新北市: 心理, 2018[民107] 381面 Language: Chinese, 資料罪: 健行科技大學組織(MARC21)           主題: 教育行政: 學校管理 |                         |                                  |

#### **参、電子資源**

#### 一、查詢電子資源

如果您要尋找圖書館採購的特定電子資料庫、電子期刊或電子書,您只要 點選 ERM 搜尋框上方的「資子資源」頁籤,並在搜尋框前方下拉選單選取欲 檢索的資料類型,輸入關鍵字即可查詢。(如需一次查詢電子資料庫、電子期刊 及電子書,可直接選取全部)

| 查看所有電子資源 |                 |                                                 | Hi~凌網測試總好! | 個人專區                                              | 登出                                                                                                    | 中文版 >                                             |
|----------|-----------------|-------------------------------------------------|------------|---------------------------------------------------|----------------------------------------------------------------------------------------------------|---------------------------------------------------|
|          |                 |                                                 |            |                                                   |                                                                                                    |                                                   |
|          |                 | 1 1 1 1 1 1 1 1 1 1 1 1 1 1 1 1 1 1 1           |            |                                                   |                                                                                                    |                                                   |
|          |                 | 医伊什拉大学                                          |            |                                                   |                                                                                                    |                                                   |
|          |                 | Chien Hsin University of Science and Technology |            |                                                   |                                                                                                    |                                                   |
|          |                 |                                                 |            |                                                   |                                                                                                    |                                                   |
|          | 全文查找            | 電子資源 ?                                          |            |                                                   |                                                                                                    |                                                   |
|          | 資料庫 ~           | 查找資料庫名稱、期刊名稱、電子書書名                              | 查詢         |                                                   |                                                                                                    |                                                   |
|          | 全部              | 資源瀏覽                                            |            |                                                   |                                                                                                    |                                                   |
|          | 電子期刊            |                                                 |            |                                                   |                                                                                                    |                                                   |
|          | 電子書             |                                                 |            |                                                   |                                                                                                    |                                                   |
|          | <b>查看所有電子資源</b> | 查看所有電子資源 全文查找 資料庫 ◆ 全部 資料庫 電子期刊 電子書             |            | 直面所信部学校       H- 法規選証 総対目            ・ 単一法規選証 総対目 | 資料庫         査技資料庫名稱、期刊/名稱、電子書書名         査方調別           電子調利         電子調利         電子調利         電子調利         電子調利         電子調利         電子調利         電子調利         電子調利         電子調利         電子調利         電子調利         電子調利         電子調利         電子調利         電子調利         電子調利         電子調利         電子調         1         1         1         1         1         1         1         1         1         1         1         1         1         1         1         1         1         1         1         1         1         1         1         1         1         1         1         1         1         1         1         1         1         1         1         1         1         1         1         1         1         1         1         1         1         1         1         1         1         1         1         1         1         1         1         1         1         1         1         1         1         1         1         1         1         1         1         1         1         1         1         1         1         1         1         1         1         1         1         1 <td>直面所信部学舗       社・遊物電話 松然1 健人 後寒 0.311            ・</td> | 直面所信部学舗       社・遊物電話 松然1 健人 後寒 0.311            ・ |

#### 二、查詢結果呈現

(一)資料庫

結果頁面:能夠檢視資料庫的名稱、語文別、使用範圍等資訊。

#### 1.詳簡目切換:

點選「頁面選擇」可選擇呈現欄位資料量的多或寡,以及切換詳/簡目呈現。

#### 2. 加入常用電子資源:

點選資源資訊左側的「書籤」,即可將該資料庫加入「常用電子資源」,並於個人專區自訂標籤名稱以便於管理。

| 首頁 查看所有電子資源                                             |                                                                                                    | Hi~ 凌網測試 您好! 個人專區 登出 中文版 💙           |
|---------------------------------------------------------|----------------------------------------------------------------------------------------------------|--------------------------------------|
| 健行科技大学<br>Chen Han University of Science and Technology | 全文查找     電子資源 ● → 查詢記錄       全部     science       → 進階查詢     > 資源瀏覽                                                       | 查詢                                   |
| 資料庫 (17)<br>電子期刊 (2260)                                 | <mark>查詢結果</mark><br>共 17 筆 [取消查詢                                                                                         |                                      |
| 電子書 (2740)                                              | ▲全羅 排序依: 题名 >                                                                                                    | 1 頁面握項 ↓                             |
| <b>狀態</b><br>▶試用<br>▶新進                                 | 1. ABC-CLIO 電子書<br>資源網址:http://ebooks.abc-clio.com<br>語文別:西文                                                              | 結果格式: []] [][10] [20] [30] [40] [50] |
| > 購買<br>▶ 免費<br>▶ 推薦                                    | 2. Applied Science & Technology Index (H.W. Wilson)<br>資源網址: http://search.ebscohost.com/login.aspx?profile=eho<br>語文別:西文 |                                      |

#### 3. 詳細頁面:

在詳細頁面中包含了出版單位、主題、語文別及簡介等資訊,您也可直接點選 資源網址直接連結到該資料庫網站。

值得一提的是,如果選擇的資料庫有收錄電子期刊或電子書,您可點選「期刊 收錄清單」中的「查看清單」來檢視收錄清單。

| 首頁 查看所有電子資源                                     |                                                                                                    | Hi~ 凌網測試 您好!           | 個人專區 | 登出 中文版 💙 |  |  |
|-------------------------------------------------|----------------------------------------------------------------------------------------------------|------------------------|------|----------|--|--|
| 健行科技大学                                          | 全文查找     電子資源 ♀ → 查詢記録       全部     ✓                                                                        | 查詢                     |      |          |  |  |
| Chien Hain University of Science and Technology | → 端雨亘詞 → 良ぷ病見<br>hysics) 英國物理學會電子期刊 🍡 🖶 🖂                                                                    |                        |      |          |  |  |
| 資源網址                                            | t: http://www.iop.org/publications/iop/index.html                                                            | ✔ 免費                   |      |          |  |  |
| 語文別                                             | 刘: 西文                                                                                                    |                        |      |          |  |  |
| 使用範圍                                            | <b>3:</b> 免費資源                                                                                               |                        |      |          |  |  |
| 期刊收錄清單                                          | L: (查看清單)                                                                                                    |                        |      |          |  |  |
| 資料類型                                            | 2: 電子期刊                                                                                                    |                        |      |          |  |  |
| 主题                                              | <b>Ē:</b> 人文                                                                                                 |                        |      |          |  |  |
| ● 資源簡介                                          |                                                                                                    |                        |      |          |  |  |
| Publications p                                  | roduced by the IOP are key to its aims of exerting influence on physics-                                     | related policy and     |      |          |  |  |
| promoting inte                                  | promoting interest and participation in physics across society. The IOP commissions reviews on policy issues |                        |      |          |  |  |
| affecting physi                                 | ics research and its application in the UK and Ireland. We compile evide                                     | nce and issue          |      |          |  |  |
| authoritative re                                | eports on issues such as the contribution of physics to the economy, the                                     | finances of university |      |          |  |  |

#### (二)電子期刊

結果頁面:能夠檢視電子期刊的名稱、內容簡介等資訊。

#### 1.詳簡目切換:

點選「頁面選擇」可選擇呈現欄位資料量的多或寡,以及切換詳/簡目呈現。

#### 2. 加入我的常用:

點選期刊資訊左側的「書籤」,即可將該電子期刊加入「常用電子資源」,並 自訂標籤名稱以便於管理。

#### 3. 收錄資料庫列表:

列出所有有收錄該電子期刊的資料庫,並顯示各資料庫收錄的年限。

| 首頁 查看所有電子資源                                                      |                                                                                                    | Hi~ 凌網測試 您好!            | 個人專區                        | 登出 👎         | □文版 ➤ |
|------------------------------------------------------------------|----------------------------------------------------------------------------------------------------|-------------------------|-----------------------------|--------------|-------|
| <b>健行科技大学</b><br>Chen Hia University of Science and Technology   | 全文直找     電子資源     →     →     →     →     →     →     →     →     →     →     →     →     →     →     →     →     →     →     →     →     →     →     →     →     →     →     →     →     →     →     →     →     →     →     →     →     →     →     →     →     →     →     →     →     →     →     →     →     →     →     →     →     →     →     →     →     →     →     →     →     →     →     →     →     →     →     →     →     →     →     →     →     →     →     →     →     →     →     →     →     →     →     →     →     →     →     →     →     →     →     →     →     →     →     →     →     →     →     →     →     →     →     →     →     →     →     →     →     →     →     →     →     →     →     →     →     →     →     →     →     →     →     →     →     →     →     →     →     →     →     →     →     → | 查詢                      |                             |              |       |
| 資料庫                                                              | <b>全部瀏覽</b> 收錄資料庫瀏覽 主題 熱門瀏覽                                                                                                    |                         |                             |              |       |
| 電子期刊<br>電子書                                                      | 西文字序 <u>總置 0-9 A B C D E F G H ! J K L M N O P G R S T U V W X ?</u><br>中文順序 <u>注音符號</u> 筆畫順序<br>共 69061 筆 · 去重後 59347 筆                                                                                                    | <u>Y</u> <u>Z</u> other |                             |              |       |
| 狀態                                                               | ▶ 全選 排序依: 55名 >>                                                                                                    | 1 2 3 4 5 6             | 下一頁 最後                      | 頁 <u>頁面選</u> | 項↓    |
| ▶JCR<br>主題<br>▶人文與藝術 (5,979)                                     | 1. This<br>ISSN/ISBN:1491-2678<br>癸 作品語文:西文                                                                                                    | 結果格式 : 📻<br>每頁結果 : 10 👔 | 簡目<br>20 <mark>30</mark> 40 | 詳目<br>0 50   |       |
| <ul> <li>▶ 生命科學與醫學 (6,531)</li> <li>&gt; 社會科學 (7,766)</li> </ul> | 主义: 2002-01-01 - Present在 <u>OpenAccess Journals</u>                                                                                                    |                         |                             |              | -     |

4.詳細頁面:

在詳細頁面中包含了出版商、更新日期、ISSN 等資訊,此外也可直接點選網址 直接連結到該電子期刊原始網頁。

| 首頁 查看所有電子資源                                   |                                                    | Hi~ 凌網測試 您好! | 個人專區 | 登出 中文版 💙 |
|-----------------------------------------------|----------------------------------------------------|--------------|------|----------|
| 健行科技大学 肈                                      | 全文查找 │ 電子資源                                        | 查詢           |      |          |
| Chen Han University of Science and Technology | 進階查詞 → 資源瀏覽                                        |              |      |          |
| 來源:                                           | Open Access Journals                               |              |      |          |
| ISSN:                                         | 1654-8949                                          |              |      |          |
| 全文收錄年代 起:                                     | 2007-04-01                                         |              |      |          |
| 全文收錄年代 迄:                                     | Present                                            |              |      |          |
| 作品語文:                                         | 西文                                                 |              |      |          |
| 代理商/出版商:                                      | InterMédiaire Consulting                           |              |      |          |
| 網址:                                           | http://www.100pour100culture.com/archives-magazine |              |      |          |
| 更新日期:                                         | 2020-07-22                                         |              |      |          |
| 出版品類型:                                        | 電子期刊                                               |              |      |          |
| 全文收錄年代:                                       | 2007-04-01~Present                                 |              |      |          |
| 期刊聯合目錄:                                       | 期刊聯合目錄                                             |              |      |          |

# (三)電子書

結果頁面:能夠檢視電子書的名稱、E-ISBN 等資訊。

# 1. 詳簡目切換:

點選「頁面選擇」可選擇呈現欄位資料量的多或寡,以及切換詳/簡目呈現。

# 2. 加入我的常用:

點選電子書資訊左側的「書籤」,即可將該電子書加入「常用電子資源」,並 自訂標籤名稱以便於管理。

| 首頁 查看所有電子資源                                                      |                                                                                   | Hi~ 凌綱測試 您好! | 個人專區   | 登出中文版   |
|------------------------------------------------------------------|-----------------------------------------------------------------------------------|--------------|--------|---------|
| <b>健行科技大学</b><br>Chen Hisin University of Science and Technology | 全文查找     電子資源 ⑦ → 查詢紀錄       全部     science       →進階直詢     > 資源瀏覽                | 查詢           |        |         |
| 資料庫 (17)                                                         | 查詢結果                                                                              |              |        |         |
| 電子期刊 (2260)                                                      | 共 2740 筆 · 去重後 2722 筆 取消查詢                                                        |              |        |         |
| 電子書 (2740)                                                       | ◆ 全選 排序依: 相關度 ➤                                                                   | 1 2 3 4 5 6  | 下一頁 最後 | 頁 頁面選項↓ |
| 主題                                                               | 1. Leading Value Creation: Organizational Science, Bioinspiration, and the Cue Se | ee Model     |        |         |
| ▶人文與藝術 (76)                                                      | ISSN/ISBN: 9781137373717<br>出版日期: 2013                                            |              |        |         |
| ▶ 生命科學與醫學 (65)                                                   | 作品語文:西文                                                                           |              |        |         |
| ▶社會科學 (78)                                                       | 在 Palgrave connect eBooks I 💌                                                     |              |        |         |
| ▶科學與工程 (83)                                                      | 2. Educating for Cosmopolitanism: Lessons from Cognitive Science and Literature   | e            |        |         |
| ▶ 綜合學科 (2)                                                       | ISSN/ISBN : 9781137392268                                                         |              |        |         |

3.詳細頁面:

在詳細頁面中包含了出版日期、作者、出版商等資訊,此外也可直接點選網址 直接連結到該電子書原始網頁。

| 首頁 查看所有電子資源                                               |                                                                 | Hi~ 凌網測試 您好! | 個人專區 | 登出 中文版 💙 |
|-----------------------------------------------------------|-----------------------------------------------------------------|--------------|------|----------|
| 健行科技大学<br>Crien Hain University of Science and Technology | 全文直找     電子資源     → 直詢記録       全部     ✓       > 進階直詢     > 資源瀏覽 | 查詢           |      |          |
| resumes for sci                                           | ence careers 🦠 🖶 🖂                                              |              |      |          |
| 來源:                                                       | McGraw-Hill 西文電子書                                               |              |      |          |
| ISBN:                                                     | 9780071476195                                                   |              |      |          |
| 出版日期:                                                     | 2007                                                            |              |      |          |
| E-ISBN:                                                   | 9780071509855                                                   |              |      |          |
| 作者/編輯者:                                                   | Editors of McGraw-Hill,                                         |              |      |          |
| 作品語文:                                                     | 西文                                                              |              |      |          |
| 代理商/出版商:                                                  | McGraw-Hill                                                     |              |      |          |
| 網址:                                                       | http://taebcmgh.sa.libraryandbook.net/FE/advanceSearch.do?      |              |      |          |
| 更新日期:                                                     | 2020-07-14                                                      |              |      |          |
| 出版品類型:                                                    | 電子書                                                             |              |      |          |

# 三、瀏覽電子資源

如果您要透過瀏覽的方式來選取圖書館採購的特定電子資料庫、電子期刊 或電子書,您只要點選 ERM 搜尋框上方的「資料庫/期刊/電子書」頁籤,並在 搜尋框下方選擇「資源瀏覽」或在每一個頁面上方選取「資料庫/電子期刊/電 子書」。

| 首頁 查看所有電子資源 |                                                 | Hi~ 凌網調試 您好! | 個人專圖 | 登出中文版 > |
|-------------|-------------------------------------------------|--------------|------|---------|
|             |                                                 |              |      |         |
|             | The set of the la visit                         |              |      |         |
|             | 任何科技大学                                          |              |      |         |
|             | Chien Hsin University of Science and Technology |              |      |         |
|             | 全文查找 電子資源 🕐                                     |              |      |         |
|             |                                                 | 杳 詢          |      |         |
|             | → 進階查詢 → 資源瀏覽                                   |              |      |         |
|             |                                                 |              |      |         |
|             |                                                 |              |      |         |

#### (一)資料庫

#### 1.字序瀏覽:

點選 ERM 搜尋框下的「資源瀏覽」選項,將頁面左方的「資料庫、電子 期刊、電子書」選項切換到「資料庫」。接著我們依各資料庫名稱的第一個字 (字母)作為瀏覽排序的根據,可分為:西文字序、中文筆畫、中文注音符號、 語文別等排序方式。

#### 2. 分類瀏覽:

除了依照字序、語言別以外,我們也提供分類瀏覽與篩選的功能,讓您可 以輕鬆找到您想要的資料庫。

分類瀏覽提供主題、系所、分類及熱門瀏覽等4種分類瀏覽的方式。

| 首頁 查看所有電子資源                                              |                                                         | Hi~ 凌網測試 您好! | 個人專區 | 登出 中文版 💙 |
|----------------------------------------------------------|---------------------------------------------------------|--------------|------|----------|
| 健行科技大学<br>Chen Hish University of Science and Technology | 全文查找     電子資源 ● , 查詢紀錄       全部        →進階查詢     > 資源瀏覽 | 查詢           |      |          |
| 資料庫                                                      | 全部瀏覽 主題瀏覽 系所瀏覽 資料類型 熱門瀏覽                                |              |      |          |
| 電子期刊                                                     | 西文字序 總寶 A B C D E G H ! J L M N O P R S I U W other     |              |      |          |
| 電子書                                                      | 中文順序 <u>注音符號 筆畫順序</u><br>語言別 <u>中文 西文 日文 法文</u>         |              |      |          |

3.後分類:

ERM 提供資料庫的使用狀態及資料類型篩選。

#### (1)狀態:

您可利用試用、新進、購買、免費、推薦等5種方式來篩選 出所需的資料庫。

#### (2)資料類型:

可分為電子期刊、電子書、博碩士論文、報紙、會議論文/研 究報告、百科全書、字辭典、傳記/名錄、影音資料庫、書目索 引、引文資料庫、全文、法規、目錄/指南、聯合目錄、索引/摘 要、書目管理軟體等。

| 首頁 查看所有電子資源                                                     |                                                                                                    | Hi~ 凌網測試 您好I | 個人專區   | 登出 中文版 💙 |
|-----------------------------------------------------------------|----------------------------------------------------------------------------------------------------|--------------|--------|----------|
| <b>健行科技大学</b><br>Chien Him University of Science and Technology | 全文查找     電子資源      →     →     →     →     →     →     →     道前記録       今進階查詢     >     資源瀏覽                                                                                                    | 查詢           |        |          |
| 資料庫                                                             | <b>全部瀏覽</b> 主題瀏覽 系所瀏覽 資料類型 熱門瀏覽                                                                                                    |              |        |          |
| 電子期刊                                                            | 西文字序 總覽 A B C D E G H I J L M N O P R S I U W other                                                                                                    |              |        |          |
| 電子書                                                             | 中文順序 <u>注音符號 筆畫順序</u><br>語言別 <u>中文 西文日文法文</u>                                                                                                    |              |        |          |
| 狀態                                                              | 共 212 筆                                                                                                    |              |        |          |
| ▶試用                                                             | ▲ 全選 排序依: 500 × 100 × 100 | 1 2 3 4 5 6  | 下一頁 最後 | 頁 頁面選項↓  |
| <ul> <li>新進</li> <li>購買</li> <li>免費</li> <li>, 注華</li> </ul>    | <b>1. ABC-CLIO 電子書</b><br>資源網址:http://ebooks.abc-clio.com<br>語文別:西文                                                                                                    |              |        |          |
| 」EE.mm<br>資料類型<br>▶文獻探索系統(1)                                    | 2. ABI/INFORM Collection<br>資源網址:https://search.proquest.com/ablcomplete?accountid=<br>♥ 語文別:西文                                                                                                    |              |        |          |
| ▶ 日球 (12)<br>▶全文型資料庫 (45)                                       | 3. Academic Journals - open Access Journals電子期刊資料庫                                                                                                    |              |        |          |

#### (二)電子期刊

#### 1.字序瀏覽:

點選 JUMPER 搜尋框下的「資源瀏覽」選項,將頁面左方的「資料庫、電子期刊、電子書」選項切換到「電子期刊」。我們依各電子期刊名稱的第一個字(字母)作為瀏覽排序的根據,可分為:西文字序、注音符號、筆畫順序等方式排序。

#### 2. 分類瀏覽:

除了依照字序、語言別以外,我們也提供依收錄資料庫瀏覽、系所、主題 及熱門等4種分類瀏覽的方式,讓您可以輕鬆找到您想要的電子期刊。

| 首頁 查看所有電子資源                                          |                                                                                 | Hi~ 凌網測試 您好! | 個人專區 | 登出 中文版 🗸 |
|------------------------------------------------------|---------------------------------------------------------------------------------|--------------|------|----------|
| 使红斑山上湖                                               | 全文查找     電子資源      →     →     査詢記録       全部                                    | 查詢           |      |          |
| に<br>Chien Hsin University of Science and Technology | →進階查詢 >資源瀏覽                                                                     |              |      |          |
| 資料庫                                                  | 全部瀏覽 收錄資料庫瀏覽 主題 熱門瀏覽                                                            |              |      |          |
| 電子期刊                                                 | 西文字序 總號 0-9 A B C D E E C H I J K L M N O P O R S T U V W X Y<br>中文順序 注音符號 筆書順序 | Z other      |      |          |
| 電子書                                                  | 共 69061 筆,去重後 59347 筆                                                           |              |      |          |

#### (三)電子書

#### 1. 字序瀏覽:

點選 ERM 搜尋框下的「資源瀏覽」選項,在頁面左方「資料庫、電子期 刊、電子書」選項切換到「電子書」。我們依各電子書名的第一個字(字母)作 為瀏覽排序的根據,可分為:西文字序、注音符號、筆畫順序等排序方式。

# 2.分類瀏覽:

除了依照字序、語言別以外,我們也提供收錄資料庫、系所及熱門瀏覽等 3種分類瀏覽的方式,讓您可以輕鬆找到您想要的電子書。

| 首頁 查看所有電子資源                                     |                                                                      | Hi~ 凌綱測試 您好! | 個人專區 | 登出 中文版 💙 |
|-------------------------------------------------|----------------------------------------------------------------------|--------------|------|----------|
| 健行政北上兴                                          | 全文查找     電子資源      → 查詢紀錄       全部                                   | 查詢           |      |          |
| Chien Hsin University of Science and Technology | > 進階查詢 > 資源瀏覽                                                        |              |      |          |
| 資料庫                                             | <b>全部瀏覽</b> 收錄資料庫瀏覽 主題 熱門瀏覽                                          |              |      |          |
| 電子期刊                                            | 西文字序 <u>總質</u> 0-9 A B C D E E G H ! J K L M N O P Q R S I U V W X Y | Z other      |      |          |
| 電子書                                             | 中又順序 <u>注首付箋 筆畫順序</u><br>共 173172 筆 · 去重後 168280 筆                   |              |      |          |

#### 肆、個人專區

在使用 ERM 來查詢期刊文章或使用電子資料庫等時,若有些資源來 不及閱讀,但不希望未來在搜尋一次,希望將其暫存下來,則加入個人專 區做儲存。

在儲存時,我們會將電子資料庫、電子期刊、電子書則存放在「常用 電子資源」,以下將說明新增/管理個人專區的步驟。使用個人專區功能 時,需先登入個人帳號,才能將設定儲存。

#### 一、常用電子資源

#### (一)新增電子資源

在「電子資源列表」中,無論是資料庫、電子期刊或是電子書的資料列 表前方都有一個書籤的符號「№」。只要點擊要加入期刊文章前方的書籤符 號,使其變成橘色「♥」即加入成功。資料庫、電子期刊及電子書的範例分 別如下三圖:

| 首頁 查看所有電子資源                                                   |                                                                                                    | Hi~ 凌網測試 您好! | 個人專區   | 登出 中文版 🗸 |
|---------------------------------------------------------------|----------------------------------------------------------------------------------------------------|--------------|--------|----------|
| <b>健行科技大学</b><br>Chen Han University of Scence and Technology | 全文查找     電子資源      →     →     →     →     →     →     →     →     →     →     →     →     →     →     →     →     →     →     →     →     →     →     →     →     →     →     →     →     →     →     →     →     →     →     →     →     →     →     →     →     →     →     →     →     →     →     →     →     →     →     →     →     →     →     →     →     →     →     →     →     →     →     →     →     →     →     →     →     →     →     →     →     →     →     →     →     →     →     →     →     →     →     →     →     →     →     →     →     →     →     →     →     →     →     →     →     →     →     →     →     →     →     →     →     →     →     →     →     →     →     →     →     →     →     →     →     →     →     →     →     →     →     →     →     →     →     →     →     →     →     →     →     →   < | 查詢           |        |          |
| 資料庫                                                           | <b>全部瀏覽</b> 主题瀏覽 系所瀏覽 資料類型 熱門瀏覽                                                                                                    |              |        |          |
| 電子期刊                                                          | 西文字序 總覽 A B C D E G H ! J L M N O P R S I U W other                                                                                                    |              |        |          |
| 電子書                                                           | 中文順序 <u>注音符號 筆畫順序</u><br>語言別 <u>中文 西文 日文 法文</u>                                                                                                    |              |        |          |
| 狀態                                                            | 共 <b>212 筆</b>                                                                                                    |              |        |          |
| ▶試用                                                           | ▲ 全選 排序依: 题名                                                                                                    | 1 2 3 4 5 6  | 下一頁 最後 | 頁 頁面選項 ↓ |
| ▶新進                                                           | 1. ABC-CLIO 電子書                                                                                                    |              |        |          |
| ▶ 購買<br>▶ 免費                                                  | 資源網址:http://ebooks.abc-clio.com                                                                                                    |              |        |          |
| ▶ 推薦                                                          | ● 語文別:西文                                                                                                    |              |        |          |

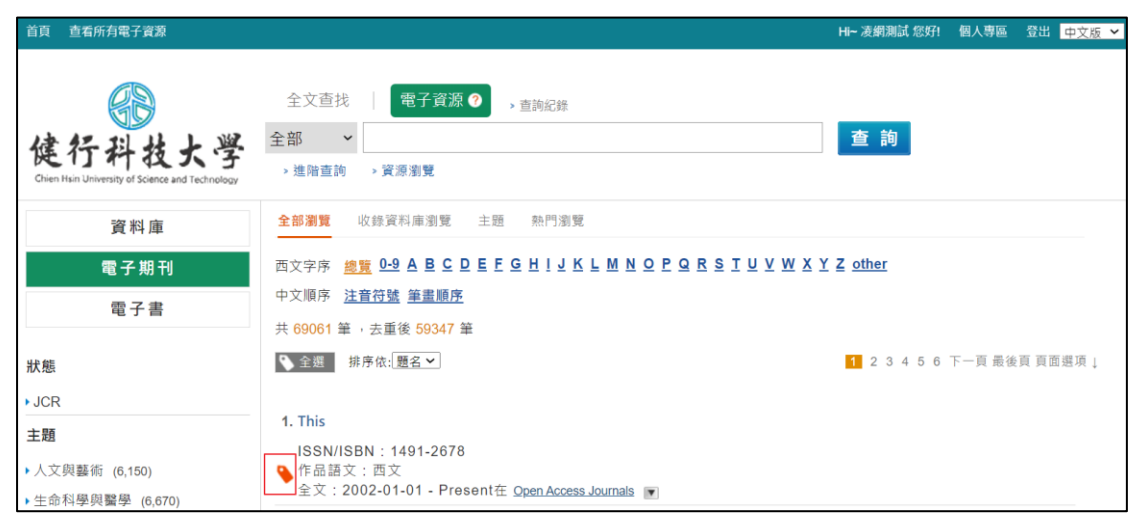

|                                                                                                    |                                                                                                    |             |        |     | ΨX版 ♥ |
|----------------------------------------------------------------------------------------------------|----------------------------------------------------------------------------------------------------|-------------|--------|-----|-------|
| <del>。</del><br>健行科技大学<br>Chen Hein University of Science and Technology                                | 全文查找     電子資源      →     →     →     →     →     →     →     →     →     →     →     →     →     →     →     →     →     →     →     →     →     →     →     →     →     →     →     →     →     →     →     →     →     →     →     →     →     →     →     →     →     →     →     →     →     →     →     →     →     →     →     →     →     →     →     →     →     →     →     →     →     →     →     →     →     →     →     →     →     →     →     →     →     →     →     →     →     →     →     →     →     →     →     →     →     →     →     →     →     →     →     →     →     →     →     →     →     →     →     →     →     →     →     →     →     →     →     →     →     →     →     →     →     →     →     →     →     →     →     →     →     →     →     →     →     →     →     →     →     →     →     →     →   < | 查詢          |        |     |       |
| 資料庫                                                                                                    | 全部瀏覽 收錄資料庫瀏覽 主題 熱門瀏覽                                                                                                    |             |        |     |       |
| 電子期刊                                                                                                    | 西文字序 總覽 0-9 A B C D E F G H ! J K L M N O P Q R S I U V W X Y                                                                                                    | Z other     |        |     |       |
| 電子書                                                                                                    | 中文顺序 <u>注音符號</u> 筆畫順序<br>共 173172 筆,去重後 168280 筆                                                                                                    |             |        |     |       |
| 主題                                                                                                    | ♀ 全選 排序依: 题名 >                                                                                                    | 1 2 3 4 5 6 | 下一頁 最後 | 頁頁面 | 選項↓   |
| <ul> <li>人文與藝術 (4,731)</li> <li>生命科學與醫學 (2,426)</li> <li>社會科學 (3,575)</li> <li>科學與工程 (2,735)</li> </ul> | 1. The "dematerialized" insurance<br>ISSN/ISBN : 9783319284088<br>→ 此版日期 : 2016<br>作品語文:西文<br>在 SpringerLink 電子書 ■                                                                                                    |             |        |     |       |

再點擊一次橘色的書籤符號即直接將該資料庫/電子期刊/電子書自個人 專區移除。

如果希望將整頁資料庫/電子期刊/電子書一次加入個人專區,則可在文 章列表頁左上方有個全選按鈕「<u>>全選</u>」,點擊全選按鈕使其變成橘色 「<u>>===</u>」即可。

當電子資源加入到個人專區後,會存放在「常用資源」的分頁底下,日 後僅需到這裡就可以找到過去儲存的電子資源,並依照資料庫、電子期刊及 電子書做區分,如下圖:

| 首頁 查看所有電子資源                                                     |                                                               | Hi~ 凌網測試 您好!      | 個人專區 | 登出 中文版 🖌 |
|-----------------------------------------------------------------|---------------------------------------------------------------|-------------------|------|----------|
| 使行科技大学<br>Chen Hain University of Scance and Technology<br>常用資源 | 全文查找 ②       電子資源       → 直向記錄         □ EDS集中式          檢索紀錄 | 查詢                |      |          |
| 資料庫<br>電子期刊                                                     | 查詢條件: 共 7 筆<br>● 金經 排序依: 题名                                   | 加入標籤 > [ 匯出書目格式 > | 副除 1 | 頁面選項↓    |
| 電子書名稱篩選                                                         | 1. ABC-CLIO 電子書                                               |                   |      |          |
| 誘援<br><b>常用資源</b><br>▶所有知識收藏(7)                                 | <ol> <li>ABI/INFORM Collection</li> <li></li></ol>            |                   |      |          |

# (二)刪除儲存文章

如想要刪除過去已經加入的電子資源,則只需勾選電子資源資料前方的 方框,並按下「刪樣」按鈕即可,如下圖:(刪除儲存的電子期刊與電子書 方法亦相同)

| 首頁 查看所有電子資源  |                                                    | H~ 凌網測試 您好!     | 個人專區   | 登出  | 中文版 🖌 |
|--------------|----------------------------------------------------|-----------------|--------|-----|-------|
| 健行科技大学       | 全文查找 ⑦     電子資源     → 查詢記錄       □ EDS集中式          | 查詢              |        |     |       |
| 常用資源         | <sub>愈</sub> 素紀錄                                   |                 |        |     |       |
| 資料庫          | 查詢條件: 共 <b>7</b> 筆                                 |                 |        |     |       |
| 電子期刊         | ◆ 全選 排序依: 題名                                       | 加入標籤 🗸 匯出書目格式 🔷 | • 刪除 1 | 頁面邊 | ≣項↓   |
| 電子書          | 1. ABC-CLIO 電子書                                    |                 |        |     |       |
| 名稱篩選         | □ 語文別:西文<br>□ 標籤:                                  |                 |        |     |       |
| 篩選           | 2. ABI/INFORM Collection                           |                 |        |     |       |
| 常用資源         |                                                    |                 |        |     |       |
| ▶ 所有知識收藏 (7) | 3. Academic Journals - open Access Journals電子期刊資料庫 |                 |        |     | -     |

#### (三)管理儲存的電子資源

加入到「常用電子資源」的文章,除了直接瀏覽外,我們可以透過搜尋 或是將文章分類(設定標籤)的方式來管理儲存的文章。操作方式參考如下:

#### 1. 搜尋

在頁面的左側有一「名稱篩選」的搜尋框,只要在搜尋框中輸 入您要搜尋的條件,按下「<sup>篩選</sup>」或直接在鍵盤上按下

「Enter」,即可搜尋到符合條件的文章。如下圖:(搜尋儲存的電 子期刊與電子書方法亦相同)

| 首頁 查看所有電子資源                                                     |                                                           | Hi~ 凌網測試 您好! 個人專區 登出 中文版        | ~ |
|-----------------------------------------------------------------|-----------------------------------------------------------|---------------------------------|---|
| 健行科技大学<br>Chen Han University of Science and Technology<br>常用資源 | 全文直找     電子資源     → 直詢紀錄       □EDS集中式       檢索紀錄         | 查詢                              |   |
| 資料庫<br>電子期刊                                                     |                                                           | 加入標籤▼] 匯出書目格式   ▼〕 ■副節 1 頁面還項 ↓ |   |
| 電子書<br>名稱篩選<br>abc<br>篩選                                        | 1. ABC-CLIO 電子書<br>話文別:西文<br>標籤:<br>▶ 全選 排序依: <u>題名 →</u> | 「加入標籤…♥」匯出書目格式♥」 ■副論 11 頁面選項↓   |   |

# 2. 加入標籤

除了透過搜尋的方式來找尋文章外,我們亦可將儲存的文章透 過標籤的方式來分類,在文章列表頁上方有一個「加入標籤」的下 拉選單。在下拉選單中,我們可以勾選的文章加入已設定的標籤或 是新增標籤來分類,如下圖:

| 首頁 查看所有電子資源                                                      |                                                                                                    | Hi~ 凌網測試 您好! | 個人專區 | 登出 中文版 🖌 |
|------------------------------------------------------------------|----------------------------------------------------------------------------------------------------|--------------|------|----------|
| 使行科技大学<br>Chen Hain University of Science and Technology<br>常用資源 | 全文查找 ●       電子資源       → 直詢記錄         ●       ●       ●         ●       EDS集中式       ●         金索紀錄       ●       ● | I            |      |          |
| 資料庫                                                              | 查詢條件: 共 7 筆                                                                                                    |              |      |          |
| 電子期刊                                                             | ▲ 金經 排序依: 题名<br>加入標籤<br>加入標籤                                                                                         | ✔ 値出書目格式 ✔   | 刪除 1 | 頁面邐項↓    |
| 電子書                                                              | 1. ABC-CLIO 電子書         ・中文資源           新婚機籤                                                                         |              |      |          |
| 名稱篩選                                                             | ■ 語文明:一西文<br>標籤:                                                                                                    |              |      |          |
| 篩選                                                               | 2. ABI/INFORM Collection                                                                                             |              |      |          |

若是選擇新增標籤來分類管理,會跳出一個視窗(如下圖)讓您 為這個標籤做命名,輸入完畢後按下確認鍵即完成。

| 新增標籤:              |
|--------------------|
| 輸入新增群組名稱,然後按一下「確定」 |
| 確定 取消/關閉           |
|                    |

當加入完標籤後,未來您即可透過標籤分類的方式,在特定標 籤中找到您要的文章。如下圖:

| 首頁 查看所有電子資源                                                                              |                                               | Hi~ 凌網測試 您好!     | 個人專區      | 登出 中文版 🖌 |
|------------------------------------------------------------------------------------------|-----------------------------------------------|------------------|-----------|----------|
| 健行科技大学<br>Chien Han University of Science and Technology<br>常用資源                         | 全文查找                                          | 查詢               |           |          |
| 資料庫<br>電子期刊<br>電子書                                                                       | 查詢條件: abi 共 1 筆<br>▶ 金選 排序依: 题名 >             | [加入標籤♥] 匯出書目格式 ♥ | 〕刪除       | 頁面選項↓    |
| 名稱篩選                                                                                     | 1. ABI/INFORM Collection<br>□ 語文別:西文<br>□ 標籤: |                  | _         |          |
| 2005年<br>常用資源<br>・所有知識収載(7)<br>・未加入標籤(6)<br>我的標籤<br>・中文資源(0)<br>・西文資源(1)<br>新端標数<br>管理機籤 | ▲全應 排序依:!題名 ~                                 | │加入標籤╰│匯出書目核式 ╰  | <b>刪除</b> | ■頁面選項↓   |

3. 管理標籤

若您向要更改標籤的名稱,則可在列表頁左側有一「<sup>管理標籤</sup>」 的按鈕,點擊按鈕即會跳出一個管理視窗,在視窗中按下

「 修改標籤 」 按鈕, 即可修改標籤名稱, 如下圖:

| 音页 宣看所有電子冒頭                                                   | 建循科技大学 |    | (       | 21人募留 登出 中文版 ~ |
|---------------------------------------------------------------|--------|----|---------|----------------|
| 健行科技 :                                                        | 標籤名稱   | 數量 | 功能      |                |
| Chien Hish University of Science and T<br>常用資源                | 中文資源   | 0  | 修改標籤 删除 |                |
| 資料庫                                                           | 西文資源   | 0  | 修改標籤 删除 |                |
| 電子期刊                                                          |        |    |         |                |
| 電子書                                                           |        |    |         |                |
| 名稱篩選                                                          |        |    |         |                |
| 常用資源                                                          | 關閉     |    |         | ● 1121 ● 東西維項」 |
| ▶所有知識收藏(7)                                                    |        |    |         |                |
| <ul> <li>→未加入標籤(6)</li> <li>我的標籤</li> <li>→中文資源(0)</li> </ul> |        |    |         |                |
| →西文資源(1)<br>新始信班 管理信款                                         |        |    |         |                |

如想徹底刪除該標籤,按下同視窗中「刪除」按鈕即可刪除。

二、檢索紀錄

若您想要查詢過去查詢過的檢索條件、開啟過的期刊文章或是瀏覽過 的電子資源,您可在個人專區中的檢索紀錄分頁中搜尋或瀏覽。

| 圖示 | 項目     | 說明                    |
|----|--------|-----------------------|
| Ð  | 檢索條件   | 只要是在搜尋框中輸入的檢索條件、詞彙一律  |
|    |        | 算是檢索條件的分類。            |
|    | 過去開啟的期 | 只要是檢索後點擊/開啟的期刊文章,都算是此 |
|    | 刊文章    | 分類。                   |
| 0  | 過去瀏覽的電 | 無論是透過檢索或是瀏覽得到的資料庫/電子期 |
|    | 子資源    | 刊/電子書,都算是此分類。         |

檢索紀錄的紀錄可分為以下三類:

當我們點擊過去的檢索條件時,則會依照當時使用的檢索條件再進行查詢;如點擊

(一)依時間瀏覽

在檢索紀錄中可依日期分類瀏覽過去的紀錄,依序可分為「近三日」、 「近一週」、「近一月」以及「全部」4種分類選項供挑選,如下圖:

#### 健行科技大學圖書館 電子資源管理系統-操作手册

| 首頁 查看所有電子資源                                                      |                                                                       | Hi~ 凌網測試 您好! | 個人專區 登出 中文版 💙         |
|------------------------------------------------------------------|-----------------------------------------------------------------------|--------------|-----------------------|
| 使行科技大学<br>Chen Huin University of Science and Technology<br>常用資源 | 全文查找        電子資源 ↓ → 直詢紀錄          查 詢         □ EDS集中式          檢索紀錄 |              |                       |
| 名稱篩選                                                             | <mark>近三日</mark> 近一週 近一月 全部                                           |              | 本頁1-50 <mark>1</mark> |
| 篩邐                                                               | € 2020-08-19 05:38:11 - web                                           |              | 資料庫/期刊                |
| 2020-08-19 05:21:47 - ABI/INFORM Collection                      |                                                                       |              | 資源檢視(資料庫)             |
|                                                                  |                                                                       | 資源檢視(電子書)    |                       |
|                                                                  | 2020-08-19 05:07:38 - ABI/INFORM Collection                           |              | 資源檢視(資料庫)             |
|                                                                  | O 2020-08-19 04:51:59 - resumes for science careers                   |              | 資源檢視(電子書)             |

# (二)搜尋

在頁面的左側有一「名稱篩選」的搜尋框,只要在搜尋框中輸入您要搜尋的條件,按下「<a>第</a> 第
第
第
第
第
第
第
第
第
第
第
第
第
第
第
第
第
第
第
第
第
第
第
第
第
第
第
第
第
第
第
第
第
第
第
第
第
第
第
第
第
第
第
第
第
第
第
第
第
第
第
第
第
第
第
第
第
第
第
第
第
第
第
第
第
第
第
第
第
第
第
第
第
第
第
第
第
第
第
第
第
第
第
第
第
第
第
第
第
第
第
第
第
第
第
第
第
第
第
第
第
第
第
第
第
第
第
第
第
第
第
第
第
第
第
第
第
第
第
第
第
第
第
第
第
第
第
第
第
第
第
第
第
第
第
第
第
第
第
第
第
第
第
第
第
第
第
第
第
第
第
第
第
第
第
第
第
第
第
第
第
第
第
第
第
第
第
第
第
第
第
第
第
第
第
第
第
第
第
第
第
第
第
第
第
第
第
第
第
第
第
第
第
第
第
第
第
第
第
第
第
第
第
第
第
第
第
第
第
第
第
第
第
第
第
第
第
第
第
第
第
第

| 首頁 查看所有電子資源                                                      |                                                                           | Hi~ 凌網測試 您好! | 個人專區   | 登出 中文版 🎽             |
|------------------------------------------------------------------|---------------------------------------------------------------------------|--------------|--------|----------------------|
| 使行科技大学<br>Chen Hain University of Science and Technology<br>常用資源 | 全文直找        電子資源       , 直詢紀錄           查 詢         □EDS集中式          ☆素紀錄 |              |        |                      |
| 名稱篩選<br>web                                                      | 近三日 近一週 近一月 全部                                                            |              |        | 本頁1-3 <mark>1</mark> |
| 篩選                                                               | € 2020-08-19 22:47:30 - web                                               |              | () man | 資料庫/期刊               |
|                                                                  | € 2020-08-19 05:38:11 - web                                               |              | () mil | 資料庫/期刊               |
|                                                                  | 2020-08-16 21:40:41 - Web of Science (WOS)                                |              |        | 資源連結                 |

# 三、介面語言調整

如欲修改介面語言,可在頁面上右上角下拉選單可進行選擇,目前設 定有中文版、英文版可選擇。

| 首頁 | 查看所有電子資源 |                                                           | Hi~ 凌網調試 您好! | 個人專區 | 登出 | 中文版 >          |
|----|----------|-----------------------------------------------------------|--------------|------|----|----------------|
|    |          |                                                           |              |      |    | English<br>简体版 |
|    |          | 使行科技大学<br>Chien Hsin University of Science and Technology |              |      |    |                |
|    |          | 全文查找 🕐 電子資源                                               |              |      |    |                |
|    |          | 查找館藏、期刊文章及部分電子資源全文                                        | 查詢           |      |    |                |
|    |          | ☑ EDS集中式                                                  |              |      |    |                |
|    |          |                                                           |              |      |    |                |
|    |          |                                                           |              |      |    |                |
|    |          |                                                           |              |      |    |                |